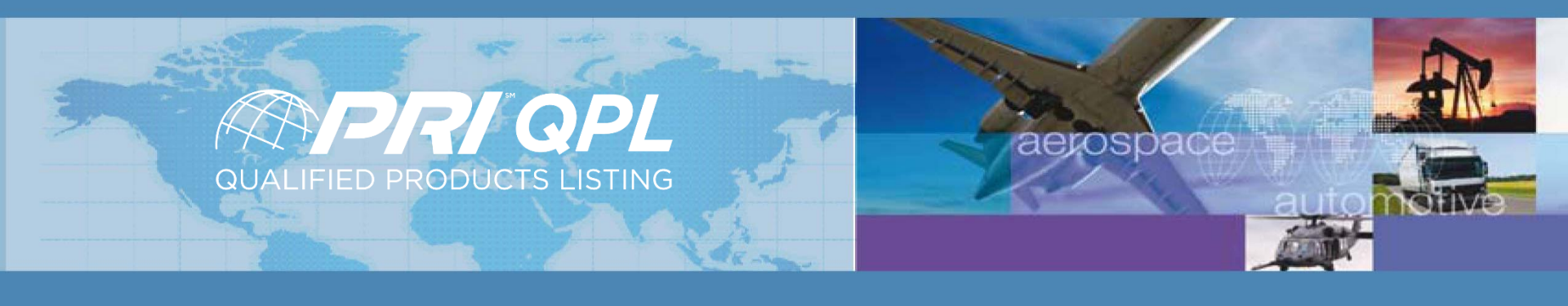

# PRI-QPL eAuditNet User Guide

September 23, 2019

# **On-Line QPL**

To find manufacturers/parts/products that are approved and listed on the PRI-QPL:

Go to www.eAuditNet.com

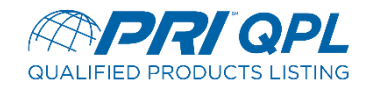

## eAuditNet.com

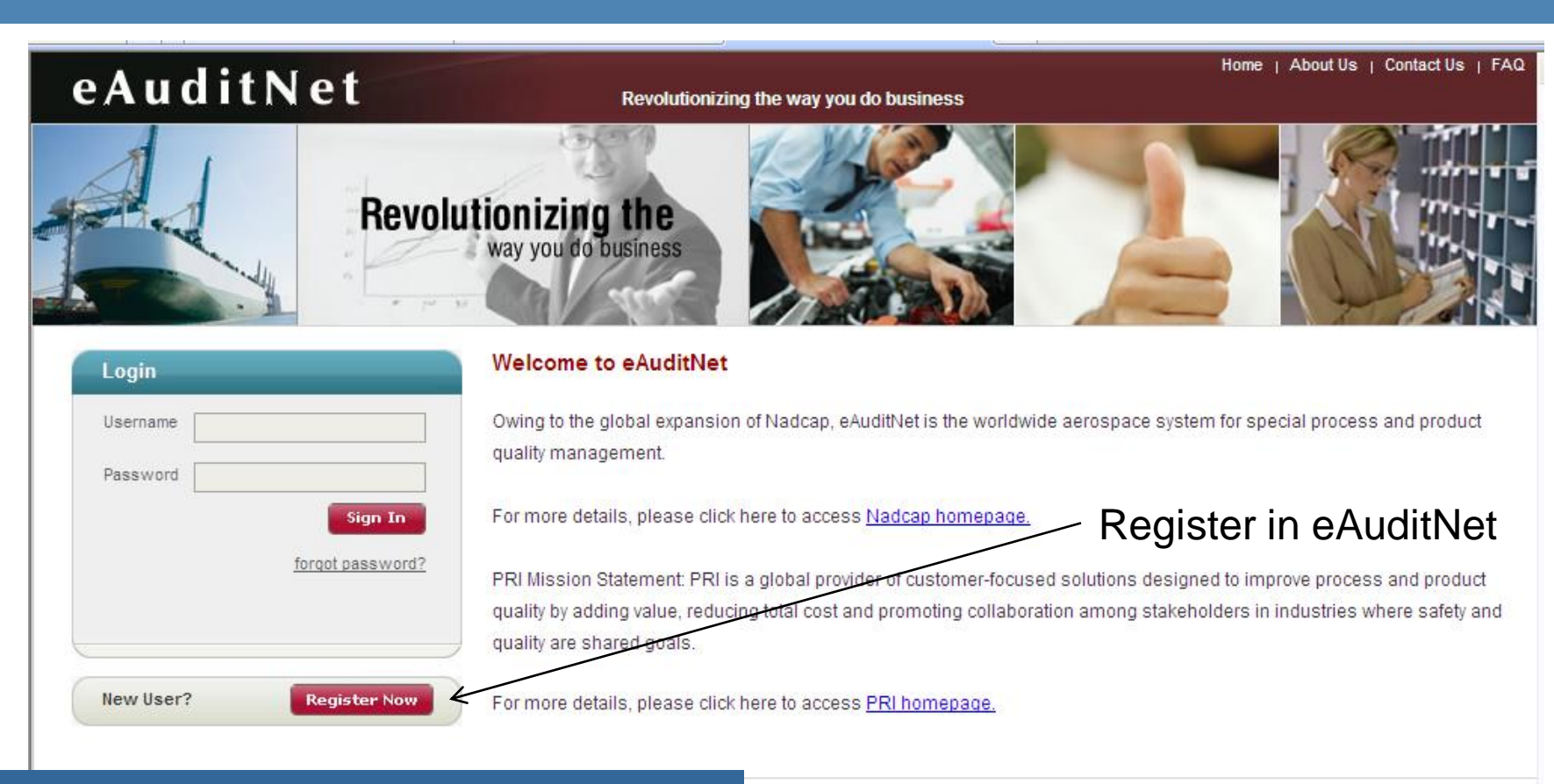

eAuditNet Support - +1 724-772-8679

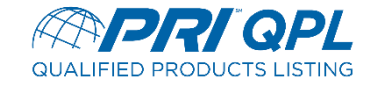

# **On-Line QPL**

### Under "Resources" select, "Online QPL".

|   | eAuditNet                                 | Home   About Us   Contact Us   FAQ   Logout<br>Revolutionizing the way you do business                                                                                                    |  |  |  |  |  |  |
|---|-------------------------------------------|----------------------------------------------------------------------------------------------------|--|--|--|--|--|--|
|   | Resources 🗢 Task Group 🗢 Internal Applica | ttions 🗢 Welcome, Adrien Boespflug                                                                                                    |  |  |  |  |  |  |
| _ | Documents                                 |                                                                                                    |  |  |  |  |  |  |
| V | Aerospace OMI                             |                                                                                                    |  |  |  |  |  |  |
|   | Transportation and Power Constation 2 (1  |                                                                                                    |  |  |  |  |  |  |
| C | Madical Daviase OM                        | PRI) accreditation and/or registration are published via on-line QML by Performance Review Institute, 161 Thornhill Road, Warrendale, PA 15086-7527, 724 772-1616, Additions,               |  |  |  |  |  |  |
| d | Medical Devices QNL                       | on a continuing basis                                                                                                    |  |  |  |  |  |  |
| Ч | Counterfeit Avoidance QML                 | on a continuing basis.                                                                                                    |  |  |  |  |  |  |
|   | Online QPL                                | avec areas of the website is restricted to authorized users and DDI prohibits eaching, upgutherized hungtovt links to the website and the framing of any Content available through the      |  |  |  |  |  |  |
| ٢ | Edit Profile                              | cure areas of the website is restricted to authorized users only. First prohibits caching, unauthorized hypertext links to the website and the itaming of any Content available through the |  |  |  |  |  |  |
| V | Change Password                           | horized links or frames and specifically disclaims any responsibility for the Content available on any other Internet sites linked to the website.                                          |  |  |  |  |  |  |
|   |                                           |                                                                                                    |  |  |  |  |  |  |

#### Please Note:

Each individual is expected to exercise impartial professional judgment and ethics to assure confidence in the integrity of PRI industry-managed programs by avoiding conflicts of interest in all the program related activities.

Click here to see company associations and administrators IE

### Terms and Conditions of Use

#### Usage:

- Use of the eAuditNet web site and related online services, including but not limited to reporting functions and email notifications, ("eAuditNet") is restricted by access rights granted to each user.
- · Your login and its associated rights are non-transferable and as a program participant, you are responsible for all activity under your account.
- · Access to eAuditNet via programmatic, scripted, or any other automated means is prohibited unless otherwise agreed to in advance by PRI in writing.

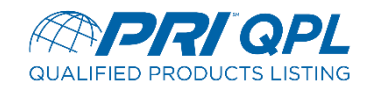

### eAuditNet

Resources 🗢

### Revolutionizing the way you do business

Welcome, Wendy Grub

### Qualified Products Listing Search

Task Group 🤝 Internal Applications 🤝

| QPG                                                                                                    | Salast Specific ODC            | Characteristics               |                                                           |   |
|----------------------------------------------------------------------------------------------------|--------------------------------|-------------------------------|-----------------------------------------------------------|---|
| Program documents are located at:                                                                                  | Select Specific QPG            | (select a standard to filter) |                                                           |   |
| www.pri-network.org/PRI/Reference-Documents.id.4                                                                   | <u>429.htm</u>                 |                               |                                                           |   |
| Aerospace and Propulsion Systems (E-25)     Commercial Aircraft Composite Repair Co     Elastomeric Seals (AMS-CE) | )<br>mmittee (CACRC)           | Adhesion Promoter             | CS-5306<br>Dow Corning S2260<br>PR-1826 AP<br>PR-188      | - |
| Fluid Distribution Systems (G-3)     Organic Coatings (G-8)     Polymeric and Composite Materials (P-17)           | OR                             | Alloy & Temper                | 17-4PH or 17-7PH<br>Aluminum<br>Corrosion Resistant Steel |   |
| Propulsion Lubricants (E-34)                                                                                       |                                |                               | Corrosion Resistant Steel 15-5 PH                         |   |
| Sealants (G-9)                                                                                                    |                                | Class Designation             | 1                                                         | 1 |
| Unless a QPG is selected, all QPGs will be shown                                                                   | in Results Salact              | a Specific                    | 2                                                         | 5 |
|                                                                                                    | Jelect                         | a opecinc                     | 4                                                         | ] |
| Manufacturer Name                                                                                                  | Manufac                        | turer or SAE                  |                                                           | - |
| Country                                                                                                    | Sta                            | andard                        | 1 2                                                       |   |
| State/Province Select country first                                                                                | st 💌                           |                               |                                                           |   |
| Standard Number                                                                                                    | ~ ∠                            | Diameter                      | .25                                                       | ] |
| Show inactive standards Click here to                                                                              | purchase the SAE specification |                               | .5                                                        | 1 |
| Product Code                                                                                                    |                                |                               | .625                                                      | 1 |
| Part Number Prefix                                                                                                 |                                | Fabric                        | G0904 D 1070 TCT                                          |   |
| Manufacturer's Designation                                                                                         | Click "Se                      | arch"                         |                                                           |   |
| Parts Valid On                                                                                                    |                                | Cle of the                    |                                                           | ] |
| By default only the currently qualified parts are liste                                                            | d Andrew Contraction           |                               | 11<br>12                                                  | ] |
| Parts Expiring between                                                                                             | (mm/dd/yyyy) and               | Grade                         | Grade 1<br>Grade I                                        | ] |
| Search                                                                                                    | Reset                          |                               |                                                           |   |
|                                                                                                    |                                | Letter Code                   | A                                                         | ] |
|                                                                                                    | 5                              |                               | BC                                                        |   |
|                                                                                                    |                                |                               |                                                           | 1 |
|                                                                                                    |                                | Material Class                | A                                                         |   |

# Additional QPL Listings

### **Qualified Products Listing Search**

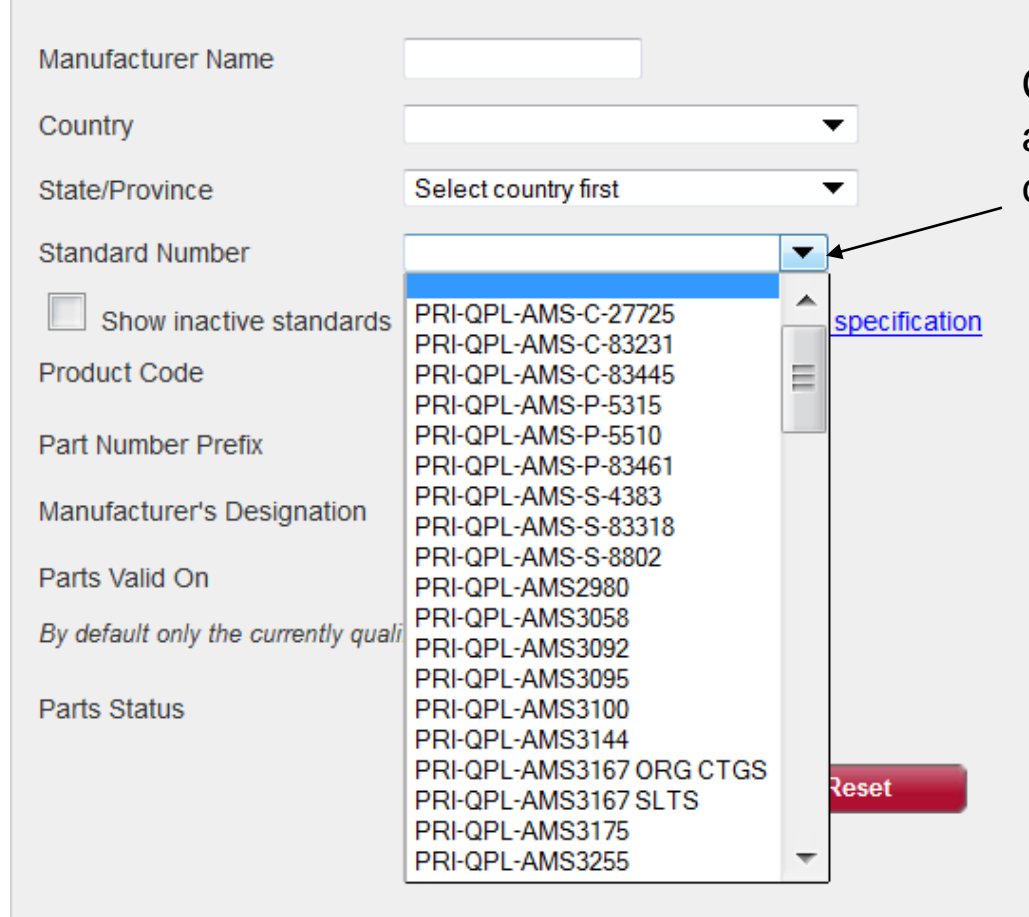

Click on the down arrow to view the additional SAE specifications/standards currently listed on the PRI-QPL.

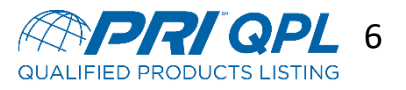

# Download Search Data

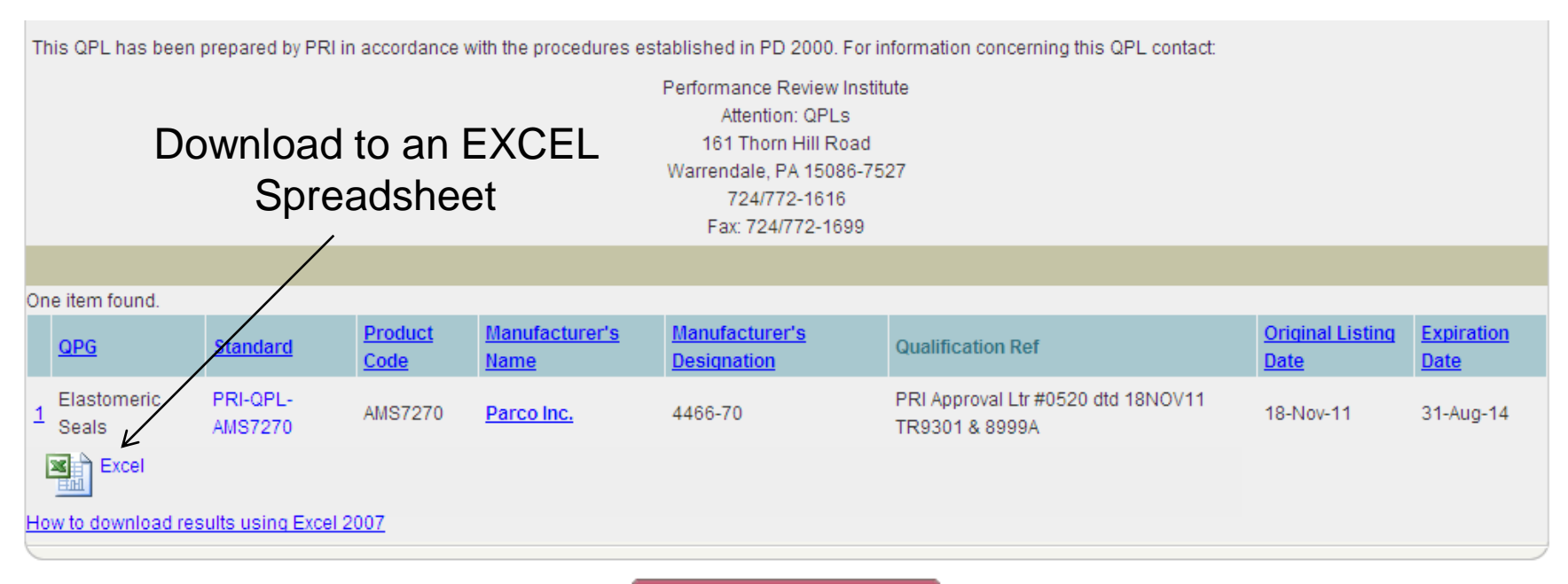

Return to Search Page

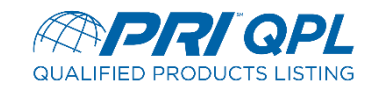

# QPL Documents in eAuditNet

### Click as follows:

Resources
Documents
Public Documents
QPL Programs

## eAuditNet

Resources v

Documents Aerospace QML Transportation and Power Generation QML Medical Devices QML Counterfeit Avoidance QML Online QPL Edit Profile Change Password

Task Group

Internal Application

### QPL Programs

- c-frm-01 PRI-QPL Supplier Agreement
- The ser Guide 5 17 18 QPL User Guide 5 17 18
- c-frm-13 QPL Change Notification Form
- QPG & QPMC Member QPL Process in eAuditNet Instructions
- 🔁 QPL Fee Structure as of January 1, 2015
- G8 QPG ONLY Recertification Letter Template 12 12 14
- PD2000 Governance & Administration of an Industry Managed Product Qualification Program
- PD2001 Manufacturer Request for Product Approval & Qualification Process
- PD2101 G-3 Fluid Distribution Systems
- PD2102 AMS CE Elastomer Seals
- PD2103 G-9 Sealants & Associated Materials
- PD2104 E-34 Propulsion Lubricants
- PD2106 AMS M Greases

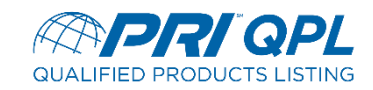

## PRI QPL Team

- Wendy Grubbs, QPL Development Coordinator (X8647)
- Jim Lewis, Program Manager, Coatings, Elastomer Seals, Fluids, Materials Testing Laboratories, Sealants, QPL and CAAP (X8688)
- Keith Purnell, Staff Engineer-Products (X8685)
- John Timba, Staff Engineer Composites/NMMM/NMMT (X7148)

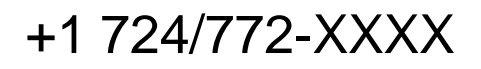

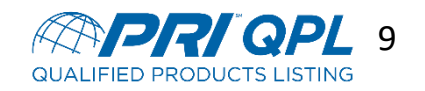